ROMÂNĂ

# **PRESTIGIO GEOVISION 150/450**

## MANUAL DE UTILIZARE

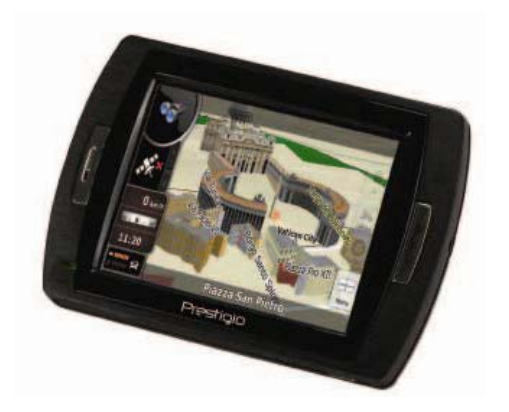

## Prestigio GeoVision 150 - Amplasarea butoanelor

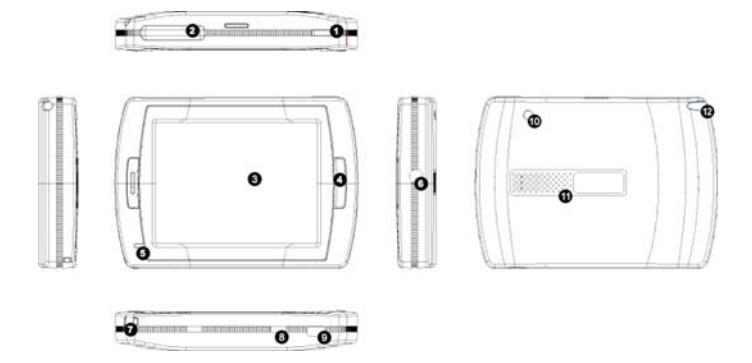

- 1. Butonul de pornire
- 2. Slot card SD
- 3. Touch Panel
- 4. Butonul de meniu
- Indicator de lumină (În timp ce aparatul încarcă, lumina roşie este aprinsă; în momentul în care bateria este complet încărcată, se va aprinde lumina verde.)
- 6. Mufă căşti
- 7. Orificiu pentru fir
- Buton baterie (În cazul în care îl lăsați mult timp neutilizat, opriți-l. Sau opriți-l şi porniți-l pentru a-l reseta.)
- 9. Port USB
- 10. Port extern antenă GPS
- 11. Difuzor
- 12. Stilou tactil/ Slot (Scoate stiloul tactil din slot pentru a putea fi utilizat.)

## Prestigio GeoVision 450 - Amplasarea butoanelor

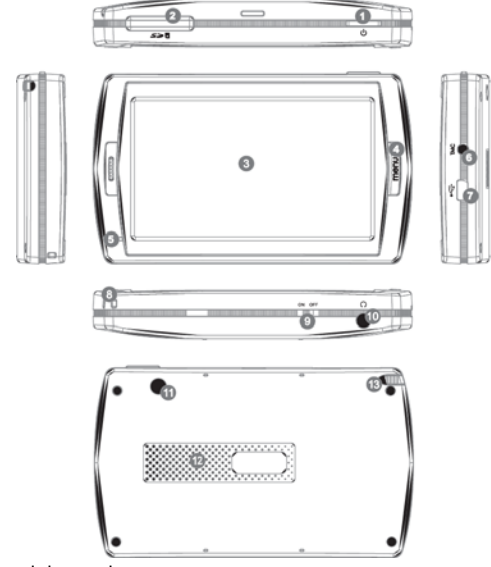

- 1. Butonul de pornire
- 2. Slot card SD
- 3. Touch Panel
- 4. Butonul de meniu
- 5. Indicator de lumină\*
- 6. Mufă antenă TMC
- 7. Port USB
- 8. Orificiu pentru fir
- 9. Buton baterie
- 10. Mufă căşti
- 11. Port extern antenă GPS
- 12. Difuzor
- 13. Stilou tactil/ Slot (Scoate stiloul tactil din slot atunci câne este necesar.)

#### IMPORTANT: Încărcarea bateriei

Înainte de a utiliza PND pentru prima dată, vă recomandăm să încărcați dispozitivul timp de 5 ore, cu ajutorul unui cablu USB sau 2 ore cu încărcătorul de mașină.

#### Încărcător de maşină

Atunci când utilizați PND în maşină, vă recomandăm să utilizați încărcătorul încorporat pentru a alimenta dispozitivul, mai ales în timpul călătoriilor lungi.

#### Meniu principal

Atunci când Butonul pentru resetare hardware se află în poziția On (pornit), țineți apăsat Butonul de pornire timp de 3 secunde pentru a porni dispozitivul. Se vor afișa următoarele ecrane, iar dispozitivul va fi pregătit pentru a fi utilizat. Atingeți una din pictograme pentru a accesa funcția.

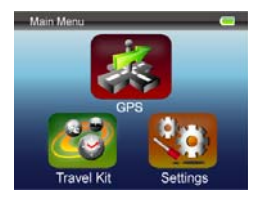

Dispozitivul are integrate mai multe programe multimedia. Îl puteți utiliza pentru naviga, pentru a viziona clipuri, pentru a vedea fotografii și a asculta muzică.

#### Conectarea la PC

Puteți conecta dispozitivul la PC pentru a transfera datele. Introduceți un card SD/MMC în slotul pentru card și puteți utiliza dispozitivul pe post de cititor de card.

- 1. Porniți dispozitivul.
- Introduceți capătul tip B al cablului USB furnizat o dată cu dispozitivul la miniportul USB al acestuia, şi conectați celălalt capăt la calculator.
- Sistemul va încerca să recunoască şi să conecteze dispozitivul; ecranul va afişa o imagine asemănătoare cu cea din figura de mai jos.

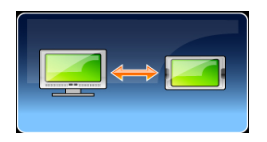

## Travel Kit - Trusă de călătorie

Introduceți fiecare funcție pentru a vă bucura de fișierele dumneavoastră media

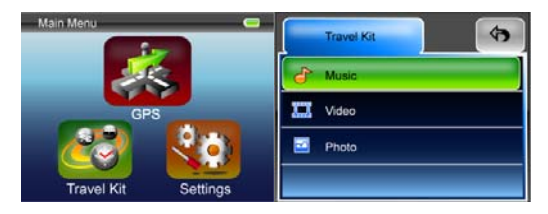

#### Photo - Fotografii

Acest dispozitiv suportă formaturi jpg, bmp, png, gif (până la fișiere de 12MegaPixeli). Introduceți funcția "Photo" pentru a vedea imagini de dimensiuni reduse ale tuturor fisierelor foto.

Notă: apăsati butonul "Menu" (Meniu) pentru a reveni la meniul principal.

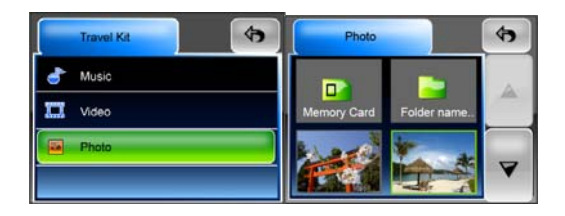

Dacă în listă întâlniți o pictogramă nu este suportat.

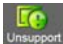

## Settings - setări

Atingeți pictograma **Settings** - Setări din **Main Menu** - Meniul Principal și se va afișa următorul ecran.

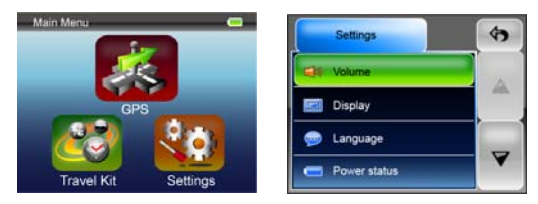

#### Volume - Volum

Apăsați **'Volume'** - Volumul pentru a modifica nivelul volumului prompturilor de voce. Puteți mări sau micșora volumul apăsând 💷 sau 💷. Apăsați

pentru a opri sonorul.

#### Display - Afişaj

Atingeți opțiunea Display - Afișaj pentru a accesa submeniul afișaj. Există trei funcții ce pot fi reglate: Brightness - Luminozitate, Backlight Timeout - Oprire Lumină fundal și Screen Calibration- Calibrarea Ecranului.

Selectați **Backlight Timeout** - Oprire Lumină Fundal pentru a stabili timpul de neutilizare al dispozitivului după care afișarea este oprită, pentru a economisi bateria. Selectați opțiunea **"Never"** pentru a dezactiva această funcție.

Selectați opțiunea Screen Calibration - Calibrare Ecran pentru a calibra dispozitivul să răspundă atunci când dumneavoastră atingeți ecranul. Veți avea nevoie să utilizați această funcție numai în cazul în care dispozitivul începe răspundă necorespunzător la atingerea ecranului. Apăsați

butonul pentru a începe. Urmați instrucțiunile afişate pe ecran de a atinge centrul crucii pentru a realiza calibrarea. După realizarea pașilor, veți vedea a doua figură, apăsați pe ecran pentru a salva și a utiliza noua calibrare.

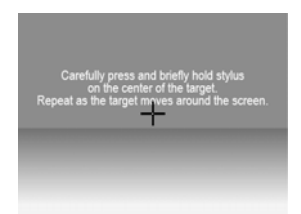

#### Language - Limba

Apăsați pentru a selecta din listă una din limbile corespunzătoare nevoilor dumneavoastră.

#### Power Status - Nivel baterie

Accesați acest câmp pentru a afla nivelul bateriei.

#### **Restore - Revenire**

Acest câmp vă permite readucerea setărilor la valorile predefinite. Atunci când doriți, atingeți elementul "Restore" - Revenire pentru a accesa acest

câmp sau atingeți 💌 pentru a anula și părăsi acest câmp.

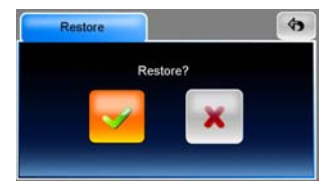

#### System Info - Informații despre sistem

Atingeți funcția "System Info" - Informații despre sistem pentru a afla informații despre dispozitiv și despre card-ul de memorie utilizat. Puteți afla date despre două elemente: Device - Dispozitiv și Storage - Memorie

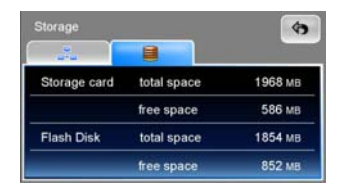

#### Notă:

Acest manual cuprinde numai îndrumările principale pentru utilizarea dispozitivului dumneavoastră Prestigio GeoVision GPS. Pentru informații mai detaliate referitoare la opțiunile de navigare vă rugăm să citiți instrucțiunile cuprinse pe CD-ul inclus în set.